# 使用WLC設定外部Web驗證

# 目錄

簡介 必要條件 需求 採用元件 慣例 背景資訊 <u>外部Web驗證程式</u> 網路設定 設定 為訪客使用者建立動態介面 建立預先驗證ACL <u>在WLC上為訪客使用者建立本機資料庫</u> 設定WLC以進行外部Web驗證 為訪客使用者配置WLAN 驗證 疑難排解 已重定向到外部Web身份驗證伺服器的客戶端收到證書警告 錯誤:「無法顯示頁面」 相關資訊

# <u>簡介</u>

本文說明如何使用外部Web伺服器設定無線LAN控制器(WLC)以進行Web驗證。

# 必要條件

## <u>需求</u>

嘗試此組態之前,請確保符合以下要求:

- 輕量型存取點(LAP)和Cisco WLC組態的基本知識
- •輕量型存取點通訊協定(LWAPP)以及無線存取點控制和布建(CAPWAP)的基本知識
- •瞭解如何設定和配置外部Web伺服器
- •瞭解如何設定和配置DHCP和DNS伺服器

### <u>採用元件</u>

本文中的資訊係根據以下軟體和硬體版本:

- Cisco 4400 WLC(執行韌體版本7.0.16.0)
- Cisco 1131AG系列LAP
- 執行韌體版本3.6的Cisco 802.11a/b/g無線使用者端配接器
- •承載Web驗證登入頁面的外部Web伺服器
- DNS和DHCP伺服器,用於向無線客戶端分配地址解析和IP地址

本文中的資訊是根據特定實驗室環境內的裝置所建立。文中使用到的所有裝置皆從已清除(預設))的組態來啟動。如果您的網路正在作用,請確保您已瞭解任何指令可能造成的影響。

#### <u>慣例</u>

如需文件慣例的詳細資訊,請參閱<u>思科技術提示慣例。</u>

## <u>背景資訊</u>

Web驗證是第3層安全功能,會導致控制器不允許來自特定使用者端的IP流量(DHCP和DNS相關封 包除外),直到該使用者端正確提供了有效的使用者名稱和密碼。Web驗證是一種簡單的驗證方法 ,不需要請求方或客戶端實用程式。

可以使用以下工具執行Web驗證:

- WLC上的預設登入視窗
- WLC上預設登入視窗的修改版本
- 在外部Web伺服器上配置的自定義登入視窗(外部Web身份驗證)
- 可下載到控制器的自訂登入視窗

本文提供一個組態範例,說明如何設定WLC以使用外部Web伺服器的登入指令碼。

#### <u>外部Web驗證程式</u>

使用外部Web驗證時,用於Web驗證的登入頁面會儲存在外部Web伺服器上。以下是無線使用者端 嘗試存取已啟用外部Web驗證的WLAN網路時的事件序列:

- 1. 使用者端(一般使用者)連線到WLAN,然後開啟Web瀏覽器並輸入URL,例如 www.cisco.com。
- 2. 使用者端向DNS伺服器傳送DNS要求,以便將www.cisco.com解析為IP位址。
- 3. WLC將要求轉送到DNS伺服器,而DNS伺服器會將www.cisco.com解析為IP位址,並傳送 DNS回覆。控制器將回覆轉送到使用者端。
- 4. 使用者端嘗試透過將TCP SYN封包傳送到www.cisco.comwww.cisco.com的IP位址來啟動 TCP連線。
- 5. WLC有為使用者端設定的規則,因此可以作為www.cisco.com的代理。它將TCP SYN-ACK資料包發回客戶端,源地址為www.cisco.com。客戶端發回TCP ACK資料包以完成三向TCP握手,並且TCP連線已完全建立。
- 6. 使用者端將目的地為www.google.com的HTTP GET封包傳送到。WLC會攔截此封包,並將其 傳送以進行重新導向處理。HTTP應用網關準備一個HTML正文,並將其作為客戶端請求的 HTTP GET的回覆傳送回來。此HTML讓使用者端前往WLC的預設網頁URL,例如 http://<Virtual-Server-IP>/login.html。
- 7. 然後使用者端會啟動與重新導向URL的HTTPS連線,此重新導向URL會將其傳送到1.1.1.1。

這是控制器的虛擬IP地址。使用者端必須驗證伺服器憑證或將其忽略,才能啟動SSL通道。

- 8. 由於外部Web驗證已啟用,WLC會將使用者端重新導向到外部Web伺服器。
- 9. 外部Web驗證登入URL附加了引數,例如AP\_Mac\_Address、client\_url(www.cisco.com),以 及使用者端需要與控制器Web伺服器連線的action\_URL。**注意:**action\_URL通知Web伺服器 使用者名稱和密碼儲存在控制器上。憑證必須傳回控制器才能通過驗證。
- 10. 外部Web伺服器URL將使用者導向登入頁面。
- 11. 登入頁面取得使用者憑證輸入,並將要求傳回WLC Web伺服器的action\_URL,例如 http://1.1.1.1/login.html。
- 12. WLC Web 伺服器提交使用者名稱和密碼以進行驗證。
- 13. WLC起始RADIUS伺服器要求或使用WLC上的本機資料庫並驗證使用者的身分。
- 14. 如果驗證成功,WLC Web伺服器會將使用者轉送到已設定的重新導向URL或使用者端用來啟 動的URL,例如www.cisco.com。
- 15. 如果驗證失敗,WLC Web伺服器會將使用者重新導向回客戶登入URL。
- 注意:若要將外部Web驗證設定為使用HTTP和HTTPS以外的連線埠,請發出以下命令:

(Cisco Controller) >config network web-auth-port

<port> Configures an additional port to be redirected for web authentication.

## 網路設定

配置示例使用此設定。LAP已註冊到WLC。您需要為訪客使用者設定WLAN guest,且必須為使用 者啟用Web驗證。您還需要確保控制器將使用者重新導向到外部Web伺服器URL(用於外部Web驗 證)。外部Web伺服器承載用於驗證的Web登入頁面。

必須根據控制器上維護的本地資料庫驗證使用者憑據。驗證成功後,應允許使用者訪問WLAN訪客 。需要為此設定配置控制器和其他裝置。

**注意:**您可以使用自定義版本的登入指令碼,該指令碼將用於Web身份驗證。您可以從<u>思科軟體下</u> 載頁面下載範例Web驗證指令碼。例如,若是4400控制器,請導覽至Products > Wireless > Wireless LAN Controller > Standalone Controllers > Cisco 4400 Series Wireless LAN Controllers > Cisco 4404 Wireless LAN Controller > Software on Chassis > Wireless Lan Controller Web Authentication Bundle-1.0.1,然後下載webauth\_bundle.zip檔案。

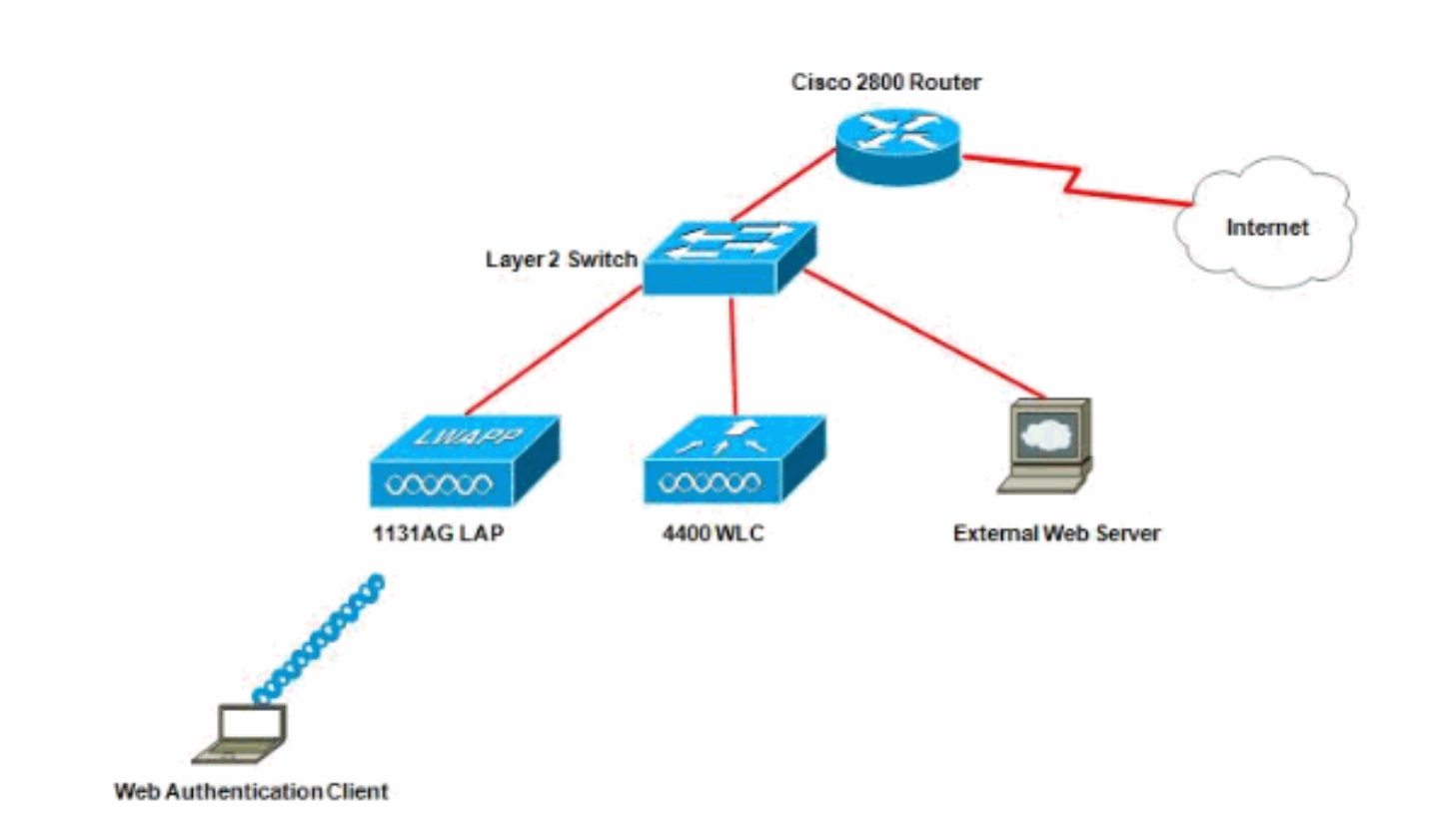

**注意:**自訂Web身份驗證套件最多只能包含30個字元的檔名。請確保套件組合中的檔案名稱不超過 30個字元。

**注意:**本文檔假定配置了DHCP、DNS和外部Web伺服器。有關如何配置DHCP、DNS和外部Web伺服器的資訊,請參閱相應的第三方文檔。

#### <u>設定</u>

設定WLC以進行外部Web驗證之前,必須設定WLC以達成基本操作並將LAP註冊到WLC。本檔案 假設WLC已設定為基本操作,且LAP已註冊到WLC。如果您是嘗試設定WLC以進行LAP基本操作的 新使用者,請參閱<u>向無線LAN控制器(WLC)註冊輕量AP(LAP</u>)。

完成以下步驟,以便為此設定配置LAP和WLC:

- 1. <u>為訪客使用者建立動態介面</u>
- 2. <u>建立預先驗證ACL</u>
- 3. <u>在WLC上為訪客使用者建立本機資料庫</u>
- 4. <u>設定WLC以進行外部Web驗證</u>
- 5. <u>為訪客使用者配置WLAN</u>

#### <u>為訪客使用者建立動態介面</u>

完成以下步驟,為訪客使用者建立動態介面:

 在WLC GUI中選擇Controllers > Interfaces。出現Interfaces視窗。此視窗列出控制器上配置的 介面。這包括預設介面,即管理介面、ap-manager介面、虛擬介面和服務埠介面以及使用者 定義的動態介面。

| cisco                                                                           | MONITOR MLANS  |                | <u>S</u> ECURITY | MANAGEMENT CO  | MMANDS HELP EEEDBACK  |
|---------------------------------------------------------------------------------|----------------|----------------|------------------|----------------|-----------------------|
| Controller                                                                      | Interfaces     |                |                  |                |                       |
| General<br>Inventory                                                            | Interface Name | YLAN Identific | er IP Address    | Interface Type | Dynamic AP Management |
| Interfaces                                                                      | ap-manager     | untagged       | 10.76.177.27     | Static         | beldent               |
| Interface Groups                                                                | management     | untagged       | 10.78.177.26     | Static         | Not Supported         |
| Multicast                                                                       | service-part   | N/A            | 192.168.1.25     | Static         | Not Supported         |
| Network Routes                                                                  | virtual        | N/A            | 1.1.1.1          | Static         | Not Supported         |
| <ul> <li>Internal DHCP Server</li> <li>Mobility Management<br/>Parts</li> </ul> |                |                |                  |                |                       |
| ▶ NTP                                                                           |                |                |                  |                |                       |
| ▶ CDP                                                                           |                |                |                  |                |                       |
| Advanced                                                                        |                |                |                  |                |                       |

- 2. 按一下「New」以建立一個新的動態介面。
- 3. 在Interfaces > New視窗中,輸入介面名稱和VLAN Id。然後按一下Apply。在本例中,動態介 面命名為guest,且VLAN Id指派為10。

| cisco                                                                           |                      | <u>W</u> LANs |             | WIRELESS | SECURITY | MANAGEMENT |
|---------------------------------------------------------------------------------|----------------------|---------------|-------------|----------|----------|------------|
| Controller                                                                      | Interface            | s > New       |             |          |          |            |
| General<br>Inventory<br>Interfaces                                              | Interface<br>VLAN Id | Name          | guest<br>10 |          |          |            |
| Interface Groups<br>Multicast<br>Network Routes                                 |                      |               |             |          |          |            |
| <ul> <li>Internal DHCP Server</li> <li>Mobility Management<br/>Ports</li> </ul> |                      |               |             |          |          |            |
| <ul> <li>NTP</li> <li>CDP</li> <li>Advanced</li> </ul>                          |                      |               |             |          |          |            |

4. 在Interfaces > Edit視窗中,為動態介面輸入IP地址、子網掩碼和預設網關。將其分配給 WLC上的物理埠,並輸入DHCP伺服器的IP地址。然後,按一下「Apply」。

| cisco                                                  |                                                    | LANS <u>C</u> ONT      | ROLLER               | WIRELESS           | SECURITY | MANAGEMENT | COMMAND |
|--------------------------------------------------------|----------------------------------------------------|------------------------|----------------------|--------------------|----------|------------|---------|
| Controller                                             | Interfaces >                                       | Edit                   |                      |                    |          |            |         |
| General<br>Inventory                                   | General Info                                       | mation                 |                      |                    |          | 7          |         |
| Interfaces<br>Interface Groups<br>Multicast            | Interface Nan<br>MAC Address                       | ne                     | guest<br>00:0b:85:4  | 18:53:c0           |          |            |         |
| Network Routes Internal DHCP Server                    | Configuration                                      | n                      |                      |                    |          |            |         |
| <ul> <li>Mobility Management</li> <li>Ports</li> </ul> | Guest Lan<br>Quarantine                            |                        | j<br>1<br>           |                    |          |            |         |
| NTP     CDP     Advanced                               | Physical Info                                      | rmation                |                      |                    |          | _          |         |
|                                                        | Port Number<br>Backup Port                         |                        | 2                    |                    |          |            |         |
|                                                        | Active Port<br>Enable Dynan                        | nic AP Managen         | 0<br>nent 🗖          |                    |          |            |         |
|                                                        | Interface Add                                      | dress                  |                      |                    |          |            |         |
|                                                        | VLAN Identific<br>IP Address<br>Netmask<br>Gateway | ər.                    | 10<br>172.1<br>255.2 | 9.1.10<br>55.255.0 |          |            |         |
|                                                        | DHCP Inform                                        | ation                  | Jarana.              |                    | 2        |            |         |
|                                                        | Primary DHC<br>Secondary DH                        | P Server<br>HCP Server | 172                  | .18.1.20           |          |            |         |
|                                                        | Access Contr                                       | ol List                |                      |                    |          | -          |         |
|                                                        | ACL Name                                           |                        | nor                  | 6 -                |          |            |         |

## 建立預先驗證ACL

使用外部Web伺服器進行Web驗證時,某些WLC平台需要外部Web伺服器(Cisco 5500系列控制器

、Cisco 2100系列控制器、Cisco 2000系列和控制器網路模組)的預驗證ACL。對其他WLC平台 ,預身份驗證ACL不是強制性的。

但是,使用外部Web驗證時,最好為外部Web伺服器設定預先驗證ACL。

完成以下步驟,以便為WLAN設定預先驗證ACL:

- 1. 在WLC GUI中選擇**Security > Access Control Lists**。此視窗允許您檢視與標準防火牆ACL類似 的當前ACL。
- 2. 按一下New以建立一個新的ACL。
- 3. 輸入ACL的名稱,然後按一下**Apply**。在本範例中,ACL命名為**Pre-Auth-for-External-Web-Server**。

| cisco                                                                                                    | MONITOR   | WLANS      |                | WIRELESS         | SECURITY    | MANAGEMENT | с <u>о</u> |
|----------------------------------------------------------------------------------------------------|-----------|------------|----------------|------------------|-------------|------------|------------|
| Security                                                                                                    | Access C  | ontrol L   | ists > New     |                  | h i e       | <u> </u>   |            |
| <ul> <li>AAA</li> <li>General</li> <li>RADIUS         <ul> <li>Authentication</li> <li>Accounting</li> </ul> </li> <li>TACACS+         <ul> <li>LDAP</li> <li>Local Net Users</li> <li>MAC Filtering</li> <li>Disabled Clients</li> <li>User Login Policies</li> <li>AP Policies</li> </ul> </li> </ul> | Access Co | ontrol Lis | it Name Pre-Au | /th-for-External | -Web-Server |            |            |
| Local EAP                                                                                                    |           |            |                |                  |             |            |            |
| Priority Order                                                                                                    |           |            |                |                  |             |            |            |
| Access Control Lists     Access Control Lists     CPU Access Control     Lists                                                                                                    |           |            |                |                  |             |            |            |

- 4. 對於建立的新ACL,請點選**Edit**。此時會顯示ACL > Edit視窗。此視窗允許使用者定義新規則 或修改現有ACL的規則。
- 5. 按一下「Add New Rule」。
- 6. 定義允許客戶端訪問外部Web伺服器的ACL規則。在本示例中,172.16.1.92是外部Web伺服器IP地址。

| cisco                                                                         |                | <u>W</u> LANS |                | WIRELESS | <u>SECURITY</u> | MANAGEMENT | C <u>O</u> MMANDS | HELP |
|-------------------------------------------------------------------------------|----------------|---------------|----------------|----------|-----------------|------------|-------------------|------|
| Security                                                                      | Access Co      | ntrol L       | ists > Rules > | Edit     | -               |            |                   |      |
| - AAA<br>General                                                              | Sequence       |               | 1              | 1        | IP Addre        | vec N      | etmask            |      |
| <ul> <li>RADIUS<br/>Authentication<br/>Accounting</li> </ul>                  | Source         |               | IP Address 💽   |          | 172.16          | 1.92       | 255.255.255.255   |      |
| Fallback<br>TACACS+                                                           | Destination    |               | Any 💽          | ]        |                 |            |                   |      |
| Local Net Users<br>MAC Filtering                                              | Protocol       |               | ТСР            |          |                 |            |                   |      |
| Disabled Clients<br>User Login Policies                                       | Source Port    | (eq.          | Any.           |          |                 |            |                   |      |
| Password Policies                                                             | Destination Po | urt           | ] Any          | ×        |                 |            |                   |      |
| Local EAP                                                                     | DSCP           |               | Any .          | 1        |                 |            |                   |      |
| Priority Order                                                                | Direction      |               | Outhound       | i i      |                 |            |                   |      |
| Certificate                                                                   | Directori      |               | Togradula 12   |          |                 |            |                   |      |
| ▼ Access Control Lists<br>Access Control Lists<br>CPU Access Control<br>Lists | Action         |               | Permit         | 1        |                 |            |                   |      |

- Wireless Protection Policies
- ▶ Web Auth
- Advanced

| cisco                                                                                              | MONITOR WI      | ANS <u>C</u> ONTROLLER | WIRELESS | SECURITY            | MANAGEMENT      | COMMANDS                 | HELP |
|----------------------------------------------------------------------------------------------------|-----------------|------------------------|----------|---------------------|-----------------|--------------------------|------|
| Security                                                                                           | Access Cont     | trol Lists > Rules >   | New      |                     |                 |                          |      |
| General                                                                                            | Sequence        | 2                      |          |                     |                 |                          |      |
| <ul> <li>RADIUS<br/>Authentication<br/>Accounting</li> </ul>                                       | Source          | Any                    | -        |                     |                 |                          |      |
| Fallback<br>TACACS+<br>LDAP                                                                        | Destination.    | IP Address             |          | 1P Addre<br>172.16. | ss Ne<br>1.92 2 | stmask<br>55.255.255.255 |      |
| Local Net Users<br>MAC Filtering<br>Disabled Clients                                               | Protocol        | TCP                    | ×        |                     |                 |                          |      |
| User Login Policies<br>AP Policies<br>Pessword Policies                                            | Source Port     | Any                    |          |                     |                 |                          |      |
| Local EAP                                                                                          | Destinguon Port | Lenk                   |          |                     |                 |                          |      |
| Priority Order                                                                                     | DSCP            | Any B                  |          |                     |                 |                          |      |
| ▶ Certificate                                                                                      | Direction       | Inbound                |          |                     |                 |                          |      |
| <ul> <li>Access Control Lists<br/>Access Control Lists<br/>CPU Access Control<br/>Lists</li> </ul> | Action          | Permit                 |          |                     |                 |                          |      |
| Wireless Protection     Policies                                                                   |                 |                        |          |                     |                 |                          |      |
| ▶ Web Auth                                                                                         |                 |                        |          |                     |                 |                          |      |

Advanced

#### 7. 按一下Apply以提交變更。

| lene  | ral        |              |                       |                        |                   |          |                |              |      |           |   |
|-------|------------|--------------|-----------------------|------------------------|-------------------|----------|----------------|--------------|------|-----------|---|
| ccess | : List Nam | e Pre-A      | uth-for-External-Web- | Server                 |                   |          |                |              |      |           |   |
| Seq   | Action     | Source IP/Ma | sk                    | Destination<br>IP/Mask |                   | Protocol | Source<br>Port | Dest<br>Port | DSCP | Direction |   |
| 1     | Permit     | 10.78.177.10 | / 255.255.255.255     | 0.0.0.0                | / 0.0:0.0         | TOP      | Αογ            | Any          | Any  | Outbound  | E |
| 2     | Permit     | 0.0.0.0      | / 0.0.0.0             | 10.78.177.10           | / 255.255.255.255 | TCP      | Any            | Any          | Any  | Inbound   | E |

## <u>在WLC上為訪客使用者建立本機資料庫</u>

訪客使用者的使用者資料庫可以儲存在無線LAN控制器的本地資料庫中,也可以儲存在控制器的外 部。

本檔案中使用控制器上的本機資料庫對使用者進行驗證。您必須建立本地網路使用者並定義Web身份驗證客戶端登入的密碼。完成以下步驟,以便在WLC上建立使用者資料庫:

- 1. 在WLC GUI中選擇Security。
- 2. 從左側的AAA選單中按一下Local Net Users。

| սիսիս<br>cisco                                                                                                    |           | <u>W</u> LANs |                 | WIRELESS    | SECURITY  | MANAGEMENT | C <u>O</u> MMANDS |
|----------------------------------------------------------------------------------------------------|-----------|---------------|-----------------|-------------|-----------|------------|-------------------|
| Security                                                                                                    | Local Net | t Users       |                 |             |           |            |                   |
| <ul> <li>AAA         General         AADIUS         Authentication         Accounting         Fallback         TACACS+         Local Net Users         MAC Filtering         Disabled Clients         User Login Policies         AP Policies         Password Policies</li> </ul> | User Nam  | e WLAN        | Profile Guest U | ser Role De | scription |            |                   |
| Local EAP                                                                                                    |           |               |                 |             |           |            |                   |
| Priority Order                                                                                                    |           |               |                 |             |           |            |                   |
| ▶ Certificate                                                                                                    |           |               |                 |             |           |            |                   |
| ► Access Control Lists                                                                                                    |           |               |                 |             |           |            |                   |
| Wireless Protection     Policies                                                                                                    |           |               |                 |             |           |            |                   |
| Web Auth                                                                                                    |           |               |                 |             |           |            |                   |
| Advanced                                                                                                    |           |               |                 |             |           |            |                   |

- 按一下「New」以建立一個新使用者。此時將顯示一個要求輸入使用者名稱和密碼資訊的新視 窗。
- 4. 輸入使用者名稱和密碼以建立新使用者,然後確認要使用的密碼。此示例建立名為User1的使 用者。
- 5. 如果您選擇,請新增說明。此示例使用Guest User1。
- 6. 按一下「Apply」以儲存新使用者組態。

| cisco                                                                                                    | MONITOR WLANS                                                                                                    |                                      | WIRELESS | SECURITY | MANAGEMENT | C <u>O</u> MMAND: |
|----------------------------------------------------------------------------------------------------|----------------------------------------------------------------------------------------------------|--------------------------------------|----------|----------|------------|-------------------|
| Security                                                                                                    | Local Net Users                                                                                                    | > New                                |          |          |            | Ţ.                |
| <ul> <li>AAA</li> <li>General</li> <li>RADIUS</li> <li>Authentication</li> <li>Accounting</li> <li>Fallback</li> <li>TACACS+</li> <li>LDAP</li> <li>Local Net Users</li> <li>MAC Filtering</li> <li>Disabled Clients</li> <li>User Login Policies</li> <li>AP Policies</li> <li>Password Policies</li> </ul> | User Name<br>Password<br>Confirm Password<br>Guest User<br>Lifetime (seconds)<br>Guest User Role<br>WLAN Profile<br>Description | User1<br>•••••<br>•<br>86400<br>Gues | t v      |          |            | ľ                 |
| ▶ Local EAP                                                                                                    |                                                                                                    |                                      |          |          |            | 0                 |
| Priority Order                                                                                                    |                                                                                                    |                                      |          |          |            |                   |
| Certificate                                                                                                    |                                                                                                    |                                      |          |          |            |                   |
| ► Access Control Lists                                                                                                    |                                                                                                    |                                      |          |          |            |                   |
| Wireless Protection     Policies                                                                                                    |                                                                                                    |                                      |          |          |            |                   |
| ▶ Web Auth                                                                                                    |                                                                                                    |                                      |          |          |            |                   |
| Advanced                                                                                                    |                                                                                                    |                                      |          |          |            |                   |

| cisco                                                                              | MONITOR      | <u>W</u> LANS | CONTROLLER | WIRELESS | SECURITY     | MANAGEMENT | COMMANDS | HELP | EEEDBACK |
|------------------------------------------------------------------------------------|--------------|---------------|------------|----------|--------------|------------|----------|------|----------|
| Security                                                                           | Local Net    | Users         |            |          |              |            |          |      |          |
| <ul> <li>★ AAA<br/>General<br/>RADIUS<br/>Authentication<br/>Accounting</li> </ul> |              |               |            |          |              |            |          |      |          |
| Fallback<br>FTACACS+                                                               | User Name    |               |            | 1        | WLAN Profile | Guest User | Role     | Desc | ription  |
| LDAP<br>Local Net Users<br>MAC filtering                                           | <u>User1</u> |               |            |          | Guest        | Yes        |          | Gues | Wser1    |

7. 重複步驟3-6, 向資料庫新增更多使用者。

## <u>設定WLC以進行外部Web驗證</u>

下一步是為外部Web驗證設定WLC。請完成以下步驟:

- 1. 在控制器GUI上,選擇Security > Web Auth > Web Login Page以存取Web Login Page。
- 2. 在「Web Authentication Type」下拉框中選擇External(Redirect to external server)。
- 3. 在「**外部Web伺服器**」部分,新增新的外部Web伺服器。
- 4. 在「登入後重新導向URL」欄位中,輸入在成功驗證時將終端使用者重新導向到的頁面的 URL。在「External Web Auth URL」欄位中,輸入登入頁面儲存在外部Web伺服器上的 URL。

| cisco                                                                                                    | MONITOR WLANS CONT                                                                                                    | ROLLER WIRE                                                 | LESS <u>S</u> ECURITY                                                                                                    | MANAGEMENT                                                 | COMMANDS | HELP     | EEEDBACK |
|----------------------------------------------------------------------------------------------------|----------------------------------------------------------------------------------------------------|-------------------------------------------------------------|----------------------------------------------------------------------------------------------------|------------------------------------------------------------|----------|----------|----------|
| Security                                                                                                    | Web Login Page                                                                                                    |                                                             |                                                                                                    |                                                            |          |          |          |
| <ul> <li>AAA</li> <li>General</li> <li>RADJUS</li> <li>Authentication</li> <li>Accounting</li> <li>Falback</li> <li>TACACS+</li> </ul> | Web Authentication Type<br>Redirect URL after login<br>This page allows you to custom<br>page. The Login page is presen<br>WLAN if 'Web Authentication' is | ize the content an<br>ited to web users<br>turned on (under | Internal (Default)<br>Internal (Default)<br>Customized (Down<br>deputations of the<br>the first time they ac<br>WLAN Security Polici | loadad)<br>to external server<br>cogn<br>pass the<br>res). |          | <u> </u> |          |
| LDAP<br>Local Net Users                                                                                                    | Cisco Logo.                                                                                                    | @ Show C                                                    | Hide                                                                                                    |                                                            |          |          |          |
| MAC Filtering<br>Disabled Clients                                                                                                    | Headline                                                                                                    | . E.                                                        |                                                                                                    |                                                            |          |          |          |
| User Login Policies<br>AP Policies<br>Password Policies                                                                                | Nessage                                                                                                    |                                                             |                                                                                                    |                                                            | ×        |          |          |
| ▶ Local EAP                                                                                                    |                                                                                                    |                                                             |                                                                                                    |                                                            |          |          |          |
| Priority Order                                                                                                    |                                                                                                    |                                                             |                                                                                                    |                                                            |          |          |          |
| ▶ Certificate                                                                                                    |                                                                                                    |                                                             |                                                                                                    |                                                            |          |          |          |
| ► Access Control Lists                                                                                                    |                                                                                                    |                                                             |                                                                                                    |                                                            |          |          |          |
| Wireless Protection     Policies                                                                                                    |                                                                                                    |                                                             |                                                                                                    |                                                            |          |          |          |
| Web Auth     Web Login Fage     Certificate                                                                                            |                                                                                                    |                                                             |                                                                                                    |                                                            |          |          |          |
| ▶ Advanced                                                                                                    |                                                                                                    |                                                             |                                                                                                    |                                                            | +        |          |          |
|                                                                                                    | External Web Servers                                                                                                    |                                                             |                                                                                                    |                                                            |          |          |          |
|                                                                                                    | Web Server (P Address                                                                                                    | Add Web                                                     | Server                                                                                                    |                                                            |          |          |          |

| cisco                                                                                                    | MONETOR WLANS CONT                                                                                                    | ROLLER WIRELESS                                         | BECURITY                                            | MONAGEMENT         | COMMANDS | HELP | EEEDBACK |
|----------------------------------------------------------------------------------------------------|----------------------------------------------------------------------------------------------------|---------------------------------------------------------|-----------------------------------------------------|--------------------|----------|------|----------|
| Security                                                                                                    | Web Login Page                                                                                                    |                                                         | ÷ 1                                                 | ll                 |          |      |          |
| <ul> <li>AAA</li> <li>General</li> <li>RADIUS</li> <li>Authentication</li> <li>Accounting</li> <li>Falback</li> <li>TACACE+</li> <li>LDAP</li> <li>Local Net Users</li> <li>MAC Fitering</li> <li>Disabled Clients</li> <li>User Login Policies</li> <li>AP Policies</li> <li>AP Policies</li> </ul> | Web Authentication Type<br>Redirect URL after legin<br>External Webauth URL<br>External Web Servers<br>Web Server JF Address | Exte<br>euve<br>http://1<br>172.16.1.92<br>Add Web Serv | rnal (Redirect<br>.asco.com<br>/2.16.1 92/log<br>er | to external server |          | 1    |          |
| ELocal EAP                                                                                                    | ii.                                                                                                    |                                                         |                                                     |                    |          |      |          |
| Priority Order                                                                                                    |                                                                                                    |                                                         |                                                     |                    |          |      |          |
| ▶ Certificate                                                                                                    |                                                                                                    |                                                         |                                                     |                    |          |      |          |
| Access Control Lists                                                                                                    |                                                                                                    |                                                         |                                                     |                    |          |      |          |
| Wireless Protection<br>Policies                                                                                                    |                                                                                                    |                                                         |                                                     |                    |          |      |          |
| <ul> <li>Web Auth<br/>Web Login Page<br/>Certificate</li> </ul>                                                                                                    |                                                                                                    |                                                         |                                                     |                    |          |      |          |
| Advanced                                                                                                    |                                                                                                    |                                                         |                                                     |                    |          |      |          |

**注意:**在WLC 5.0及更新版本中,也可自訂Web驗證的註銷頁面。有關如何配置它的詳細資訊 ,請參閱*無線LAN控制器組態設定指南5.2*的<u>每WLAN分配登入、登入失敗和登出頁面</u>一節。

### <u>為訪客使用者配置WLAN</u>

最後一步是為訪客使用者建立WLAN。請完成以下步驟:

- 1. 在控制器GUI上按一下「**WLANs**」以建立WLAN。出現WLANs視窗。此視窗列出控制器上設 定的WLAN。
- 2. 按一下New以設定新的WLAN。在本範例中,WLAN命名為Guest,WLAN ID為1。
- 3. <u>按一下「Apply」。</u>

| cisco                                                 |                                    |       | WIRELESS | SECURITY | MANAGEMENT | COMMANDS |
|-------------------------------------------------------|------------------------------------|-------|----------|----------|------------|----------|
| WLANs                                                 | WLANs > New                        |       |          |          |            |          |
| <ul> <li>WLANS<br/>WLANS</li> <li>Advanced</li> </ul> | Type<br>Profile Name<br>SSID<br>ID | Guest |          |          |            |          |
|                                                       |                                    |       |          |          | ]          |          |

4. 在WLAN > Edit視窗中,定義特定於WLAN的引數。對於訪客WLAN,在General頁籤中,從 Interface Name欄位選擇適當的介面。此範例將先前建立的動態介面guest對應到WLAN guest。

| cisco       | MONITOR WLANS CONTROLLS      | ER WIRELESS                    | SECURITY       | MANAGEMENT         | COMMANDS HELP          | . )  |
|-------------|------------------------------|--------------------------------|----------------|--------------------|------------------------|------|
| WLANs       | WLANs > Edit 'Guest'         |                                |                |                    |                        |      |
| WLANS WLANS | General Security QoS         | Advanced                       |                |                    |                        |      |
| Advanced    | Profile Name                 | Guest                          |                |                    |                        |      |
|             | Туре                         | WLAN                           |                |                    |                        |      |
|             | SSID                         | Guest                          |                |                    |                        |      |
|             | Status                       | Enabled                        |                |                    |                        |      |
|             | Security Policies            | Web-Auth<br>Modifications done | under security | tab will appear af | er applying the change | is.) |
|             | Radio Policy                 | All 💌                          |                |                    |                        |      |
|             | Interface/Interface Group(G) | guest 🗾                        |                |                    |                        |      |
|             | Multicast Vlan Feature       | Enabled                        |                |                    |                        |      |
|             | Broadcast SSID               | Enabled                        |                |                    |                        |      |
|             |                              |                                |                |                    |                        |      |

轉到「安全」頁籤。在Layer 2 Security下,本示例中選擇**None。注意:**802.1x身份驗證不支 援Web身份驗證。這表示使用Web驗證時,不能選擇802.1x或具有802.1x的WPA/WPA2作為 第2層安全性。所有其他第2層安全引數都支援Web驗證。

| cisco                | MONITOR W  | LANS <u>C</u> ONT | ROLLER WIREL                  |               | MANAGEMENT |
|----------------------|------------|-------------------|-------------------------------|---------------|------------|
| WLANs                | WLANs > Ec | lit 'Guest'       |                               |               |            |
| WLANS                | General    | Security          | QoS Advance                   | ed            |            |
| ▶ Advanced           | Layer 2    | Layer 3           | AAA Servers                   |               |            |
|                      | Layer 2 :  | Security 🖻 🛛 No   | ne<br><u>10</u> MAC Filtering |               |            |
| 在Laver 3 Security欄位中 | ,選中Web     | Policv覈取          | 方塊並選擇Aut                      | nentication選項 | [。之所以選擇    |

在Layer 3 Security欄位中,選中Web Policy數取方塊並選擇Authentication選項。之所以選擇 此選項,是因為使用Web驗證來驗證無線訪客使用者端。從下拉選單中選擇適當的預身份驗證 ACL。在本範例中,使用先前建立的預先驗證ACL。按一下「Apply」。

| cisco                               | MONITOR WLANS CONTROLLER WIRELESS SECURITY MANAGEMENT COMMANDS HELP |
|-------------------------------------|---------------------------------------------------------------------|
| WLANS<br>WLANS<br>WLANS<br>Advanced | WLANs > Edit 'Guest'                                                |

# <u>驗證</u>

無線客戶端啟動,使用者在Web瀏覽器中輸入URL,例如www.cisco.com。由於使用者尚未通過驗 證,因此WLC會將使用者重新導向到外部Web登入URL。

系統將提示使用者輸入使用者憑證。使用者提交使用者名稱和密碼後,登入頁面取得使用者憑證輸入,在提交時將要求傳回WLC Web伺服器的action\_URL範例http://1.1.1.1/login.html。提供此項目 是要作為客戶重新導向 URL 的輸入參數,其中 1.1.1.1 是交換器上的虛擬介面位址。

WLC會根據WLC上設定的本機資料庫驗證使用者的身分。驗證成功後,WLC Web伺服器會將使用 者轉送到已設定的重新導向URL或使用者端用來啟動的URL,例如www.cisco.com。

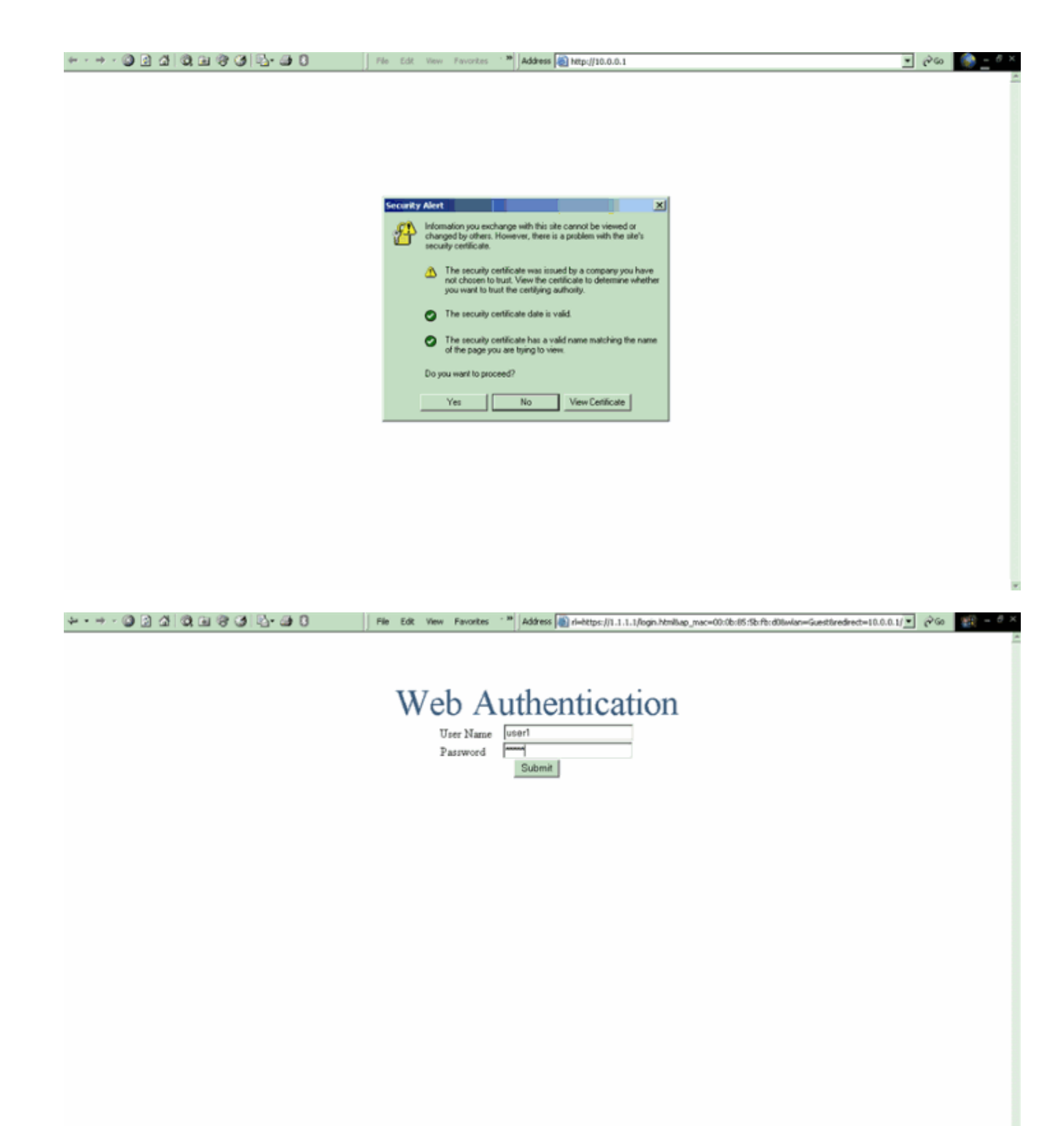

| Logout - Microsoft Internet Explorer                                                                                                    | File Edit View Favorites *** Address 💓 https://1.1.1.1/login.html |                    | ළංග 🏢 – උ×         |
|----------------------------------------------------------------------------------------------------|-------------------------------------------------------------------|--------------------|--------------------|
| File Edit View Pavorites Tools Help                                                                                                    |                                                                   |                    | -                  |
| ← Sock + → + ③ 🛃 🗿 Search **                                                                                                    |                                                                   |                    |                    |
| Web Authentication                                                                                                    | Web Authentication                                                |                    |                    |
| Login Successful I                                                                                                    |                                                                   |                    |                    |
| You can now use all regular network services<br>over the wireless network.                                                                       |                                                                   |                    |                    |
| Please retain this small logout window in order to<br>logoff when done. Note that you can always use<br>the following URL to retrieve this page: |                                                                   |                    |                    |
| https://l.j.j.htpps//limi                                                                                                    |                                                                   |                    |                    |
| Done                                                                                                    |                                                                   |                    |                    |
|                                                                                                    |                                                                   |                    |                    |
|                                                                                                    |                                                                   |                    |                    |
|                                                                                                    |                                                                   |                    |                    |
|                                                                                                    |                                                                   |                    |                    |
|                                                                                                    |                                                                   |                    |                    |
|                                                                                                    |                                                                   |                    |                    |
|                                                                                                    |                                                                   |                    |                    |
|                                                                                                    |                                                                   |                    |                    |
| 😹 Start 🚺 💭 😿 🔯 👘 Logged In - Mo                                                                                                    | soft Int 🕎 Gisco Aironet Desktop Util 🔃 Logout - Microsoft Int    | V. 9 4:0 888 0 9 8 | <b>₹58</b> +:09 PM |

# <u>疑難排解</u>

使用這些debug指令可對組態進行疑難排解。

- debug mac addr <client-MAC-address xx:xx:xx:xx:xx:xx:xx</li>
- debug aaa all enable
- debug pem state enable
- debug pem events enable
- debug dhcp message enable
- debug dhcp packet enable
- debug pm ssh-appgw enable
- debug pm ssh-tcp enable

使用本節內容,對組態進行疑難排解。

#### 已重定向到外部Web身份驗證伺服器的客戶端收到證書警告

問題:將使用者端重新導向到思科的外部Web驗證伺服器時,會收到憑證警告。伺服器上有一個有效的憑證,如果您直接連線到外部Web驗證伺服器,系統不會收到憑證警告。這是因為WLC的虛擬 IP位址(1.1.1.1)會呈現給使用者端,而不是與憑證相關聯的外部Web驗證伺服器的實際IP位址?

**解決方案**:是。無論您執行本機還是外部Web驗證,您仍會按控制器上的內部Web伺服器。重新導 向到外部Web伺服器時,除非控制器本身上有有效的憑證,否則您仍會收到控制器傳來的憑證警告 。如果將重新導向傳送到https,除非控制器和外部Web伺服器都擁有有效的憑證,否則您會收到憑 證警告。

若要一起清除憑證警告,需要發出根級憑證並將其下載到控制器上。系統會為主機名核發憑證,並 將該主機名放在DNS主機名框中,位於控制器上的虛擬介面下。您還需要將主機名新增到本地 DNS伺服器,並將其指向WLC的虛擬IP地址(1.1.1.1)。 如需詳細資訊,請參閱在WLAN控制器(WLC)上產生第三方憑證的憑證簽署請求(CSR)。

### <u>錯誤:「無法顯示頁面」</u>

問題:將控制器升級到4.2.61.0後,當您使用下載的網頁進行Web驗證時,會顯示「page cannot be displayed」錯誤訊息。在升級之前,這種方法運行良好。預設的內部網頁載入沒有任何問題。

解決方案:從WLC 4.2及更新版本引入新功能,其中您可以有多個截斷的登入頁面用於Web驗證。

若要正確載入網頁,在Security > Web Auth > Web login page中,將Web驗證型別設定為global customized是不夠的。也必須在特定的WLAN上設定。為此,請完成以下步驟:

- 1. 登入WLC的GUI。
- 2. 按一下WLANs索引標籤,然後存取針對Web驗證設定的WLAN設定檔。
- 3. 在WLAN > Edit頁面上,按一下Security頁籤。然後,選擇第3層。
- 4. 在此頁面上,選擇**None**作為Layer 3 Security。
- 5. 選中Web Policy框,然後選擇Authentication選項。
- 6. 勾選Over-ride Global Config **Enable**方塊,選擇**Customized(Downloaded)**作為Web Auth Type,然後從**Login** Pagepull下拉選單中選擇所需的登入頁面。按一下「**Apply**」。

# 相關資訊

- 無線 LAN 控制器 Web 驗證組態範例
- •影片:思科無線LAN控制器(WLC)上的Web驗證
- 無線 LAN 控制器上的 VLAN 組態範例
- 無線LAN控制器和輕量型存取點基本組態範例
- 技術支援與文件 Cisco Systems

#### 關於此翻譯

思科已使用電腦和人工技術翻譯本文件,讓全世界的使用者能夠以自己的語言理解支援內容。請注 意,即使是最佳機器翻譯,也不如專業譯者翻譯的內容準確。Cisco Systems, Inc. 對這些翻譯的準 確度概不負責,並建議一律查看原始英文文件(提供連結)。